|   | كيفيت ساخت  |   | شهر   | عنوان پروژه |
|---|-------------|---|-------|-------------|
| ~ | انتخاب كنيد | ~ | تهران | عنوان پروژه |
|   |             |   | شروع  | l           |

راهنمای استفاده از نرم افزار آنلاین پیش امکانسنجی

تاريخ بروزرساني: شهريور 99

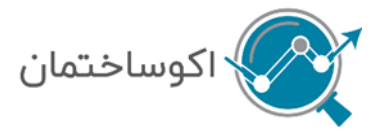

### ecosakhteman.com

# مطالعات پیش امکانسنجی چیست؟

یکی از موثرترین راه ها برای استفاده بهینه از امکانات موجود و همچنین جلوگیری از زیان های احتمالی، در اختیار داشتن اطلاعات کافی جهت پیش بینی نتایج حاصل از سرمایه گذاری و تعیین عوامل موثر در سودآوری است. مطالعات پیش امکان سنجی به منظور بررسی امکان پذیری اجرای پروژه ها از جنبه های مختلف به ویژه مطالعات بازار، مطالعات فنی و تحلیل هزینه- فایده مالی انجام می شود. نتایج این مطالعات بهترین گزینه و سناریوی سرمایه گذاری با لحاظ ریسک های مختلف پروژه را مشخص می کند.

نحوه استفاده از نرم افزار آنلان محاسبه و ارائه گزارش پیش امکانسنجی چگونه است؟ در 4 مرحله کوتاه که در نوار کناری صفحه (شکل 1) نشان داده شده است، اطلاعات ساختمان مد نظر خود را وارد کنید. دو مرحله آخر مراحل بازبینی اطلاعات و گرفتن خروجی است.

شکل 1: نوار راهنمای مراحل

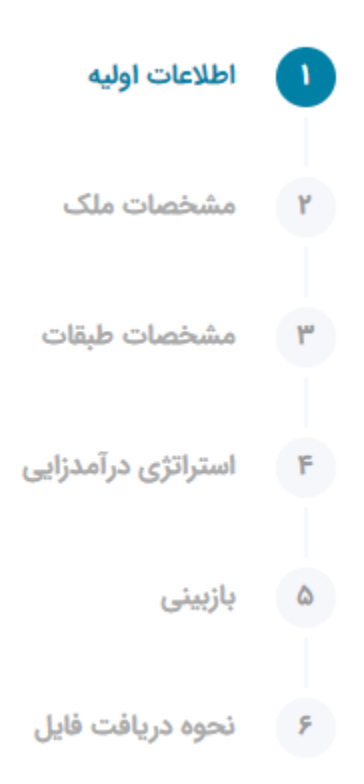

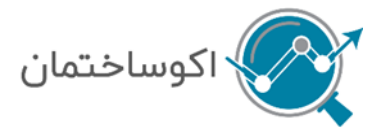

# مرحله اول (اطلاعات اوليه)

عنوان یا نام پروژه خود را در بخش «عنوان پروژه» وارد نمایید.

در بخش «کیفیت ساخت» سه گزینه پیش رو دارید:

### شكل 2: كيفيت ساخت

|   | کیفیت ساخت *         |
|---|----------------------|
| ▼ | خوب                  |
|   | کیفیت را انتخاب کنید |
|   | عالى                 |
|   | خوب                  |
|   | استاندارد            |

گزینه کیفیت «استاندارد»– در این نرم افزار به ساختمان هایی که دارای مشخصات زیر هستند، «استاندارد» گفته می شود:

- تمامی استاندارد ها و آیین نامه های مربوط به اجرای ساختمان در نظر گرفته شده است.
- در بخش سازه، کیفیت اجرا و مصالح ساختمانی به کار رفته با کیفیت های خوب و عالی یکسان است.
- مصالح ناز ک کاری و تجهیزات تاسیساتی، از اجناس درجه 2 ایرانی که دارای نشان استاندارد هستند در محاسبات در نظر گرفته شده اند.
  - نسبت مشاعات و محاسبات پارکینگ بر اساس آیین نامه ها و قوانین مرتبط محاسبه شده اند.
  - در بخش تاسیسات، گزینه پکیج برای گرمایش و کولر آبی برای سرمایش در نظر گرفته شده است.
    - هفت سیستم برای هوشمند سازی ساختمان به شرح زیر در نظر گرفته شده است:
      - روشنایی واحدهای ساختمان
        - پرده های ساختمان
      - کنترل سیستم های صوتی و تصویری ساختمان
        - روشنایی راه پله های ساختمان
          - سیستم امنیتی ساختمان
        - سرمایش و گرمایش ساختمان
  - سنسورهای کنترل کیفیت (سنسورهای هشدار دهنده منو اکسید کربن، دود، نشت گاز و نشت آب)
    - در بخش هوشمندسازی برای ساختمان های استاندارد فقط هزینه روشنایی راه پله محاسبه می شود.

## گزینه کیفیت «خوب»– در این نرم افزار به ساختمان هایی که دارای مشخصات زیر هستند، «خوب» گفته می شود:

- تمامی استانداردها و آیین نامه های مربوط به اجرای ساختمان در نظر گرفته شده است.
- در بخش سازه، کیفیت اجرا و مصالح ساختمانی به کار رفته با کیفیت های استاندارد و عالی یکسان است.
- مصالح نازک کاری و تجهیزات تاسیساتی، از اجناس درجه یک ایرانی در محاسبات در نظر گرفته شده اند.
  - نسبت مشاعات و محاسبات پارکینگ بر اساس آیین نامه ها و قوانین مرتبط محاسبه شده اند.

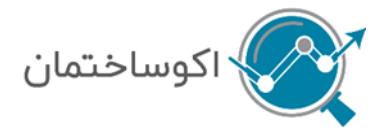

#### ecosakhteman.com

### تمليلكر هوشمند اقتصاد ساغتمان

- در بخش تاسیسات، در صورتیکه کیفیت خوب انتخاب شود، هزینه موتورخانه برای زیربنای بالای 1000 متر محاسبه می شود. اگر زیربنای کل از 1000 متر کمتر باشد هزینه پکیج محاسبه می گردد. در قسمت سرمایش، هزینه داکت اسپلیت برای کیفیت خوب محاسبه می شود.
  - هزینه هفت سیستم برای هوشمند سازی ساختمان ذکر شده در بخش استاندارد برای کیفیت خوب محاسبه می شود.
    - در کیفیت خوب، تجهیزات هوشمند سازی درجه یک ایرانی و خارجی در نظر گرفته شده است.

## گزینه کیفیت «عالی»– در این نرم افزار به ساختمان هایی که دارای مشخصات زیر هستند، «عالی» گفته می شود:

- تمامی استاندارد ها و آیین نامه های مربوط به اجرای ساختمان در نظر گرفته شده است.
- در بخش سازه کیفیت اجرا و مصالح ساختمانی به کار رفته با کیفیت های استاندارد و خوب یکسان است.
- مصالح نازک کاری و تجهیزات تاسیساتی، از اجناس درجه یک خارجی در محاسبات در نظر گرفته شده اند.
  - نسبت مشاعات و محاسبات پارکینگ بر اساس آیین نامه ها و قوانین مرتبط محاسبه شده اند.
- در بخش تاسیسات، در صورتیکه کیفیت خوب انتخاب شود، هزینه موتورخانه برای زیربنای بالای 1000 متر محاسبه می شود. اگر زیربنای کل از 1000 متر کمتر باشد هزینه پکیج محاسبه می گردد. در قسمت سرمایش، در صورت انتخاب موتورخانه برای گرمایش، فن کویل محاسبه شده، در غیر اینصورت هزینه داکت اسپلیت محاسبه خواهد شد.
  - هزینه هفت سیستم برای هوشمند سازی ساختمان ذکر شده در بخش استاندارد برای کیفیت عالی محاسبه می شود.
    - در کیفیت عالی، تجهیزات هوشمند سازی درجه یک خارجی در نظر گرفته شده است.

در بخش کاربری، در حال حاضر فقط می توانید ساختمان های مسکونی را انتخاب کنید.

#### شکل 3: نوع کاربری

|          | نوع کاربری *          |
|----------|-----------------------|
| <b>T</b> | مسكونى                |
|          | کاربری را انتخاب کنید |
|          | مسكوئى                |

در بخش **شهر**، در حال حاضر فقط می توانید شهر تهران را انتخاب کنید.

در صورت انتخاب شهر تهران، در بخش منطقه می توانید از عدد یک تا 22 را انتخاب کنید.

## مرحله دوم (مشخصات ملک)

مساحت ملک را وارد کنید. (محدودیت: حداقل مساحت زمین 35 متر مربع است)

درصد اشغال:

درصد اشغال به صورت پیش فرض 60 در نظر گرفته می شود و امکان تغییر برای کاربر وجود دارد.

جهت اجرای ساختمان با درصد اشغال بالای 60، باید مجوزهای مربوطه از ارگان های ذیربط اخذ شود.

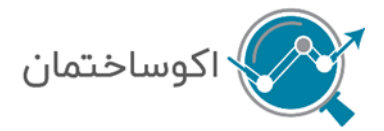

**طول ملک** را در بخش مربوطه به متر وارد کنید.

**عرض ملک** را در بخش مربوطه به متر وارد کنید.

**قیمت هر متر مربع زمین** را به میلیون ریال وارد کنید. به طور مثال اگر زمین شما متر مربعی 30 میلیون تومان (300 میلیون ریال) است، عدد 300 را وارد کنید.

در قسمت تاريخ شروع ساخت، روى تقويم (شكل 4) كليك كرده و تاريخ مد نظر خود را انتخاب نماييد.

#### شکل 4: انتخاب تاریخ شروع ساخت از روی تقویم

| ۱۳۹۹/۰۷/۰۱           |    |    |     |  |    |       |    |    |
|----------------------|----|----|-----|--|----|-------|----|----|
| سه شنبه، ۰۱ مهر ۱۳۹۹ |    |    |     |  |    |       |    |    |
| <                    |    | 11 | "99 |  |    | مهر   | >  | >> |
|                      | ۑ  |    | Ş   |  | س  | 2     | ى  | ش  |
|                      | ۰۳ |    | ۰۲  |  | 0] | 1'''1 | ٣٠ | 49 |
|                      | ١٥ |    | ٥٩  |  | ٥٨ | ۰γ    | ۰۶ | ۰۵ |
|                      | ۱۷ |    | ۱۶  |  | ۱۵ | 116   | ۳۱ | ١٢ |
|                      | ۲۴ |    | ۲۳  |  | ٢٢ | ۲۱    | ۲۰ | 19 |
|                      |    |    |     |  |    |       |    |    |

در قسمت **پروانه ساخت،** «دارد» یا «ندارد» را انتخاب کنید. در صورتی که پروانه ساخت دارید، میزان عوارض را به میلیون ریال در کادر روبروی آن وارد نمایید (شکل 5).

### شکل 5: ورود اطلاعات پروانه ساخت و عوارض

|             | عوارض | فت | پروانه سا |
|-------------|-------|----|-----------|
| میلیون ریال |       | ~  | دارد      |

# مجوز 2 متر پیشروی: در صورت داشتن چنین مجوزی از سوی شهرداری، گزینه دارد را انتخاب کنید (شکل 6).

**توجه:** بنای اجرایی می تواند تا 60 درصد طول زمین (طول قبل از اصلاحی) به اضافه دو متر مازاد 60 درصد طول زمین به صورت پخ اجرا شود.

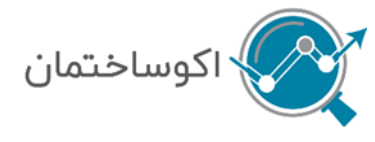

### شکل 6: مجوز دو متر پیشروی

|   | مجوز 2 متر پیش روی |
|---|--------------------|
| ▼ | ندارد              |
|   | دارد               |
|   | ندارد              |

تعداد طبقات مسکونی: تعداد طبقاتی که دارای واحد مسکونی هستند را وارد کنید.

تعداد طبقات زیر زمین: تعداد زیر زمین غیر از همکف را وارد کنید.

**همکف:** اگر گزینه همکف دارد را انتخاب کنید جزء طبقات پارکینگ محسوب خواهد شد. اگر همکف را به واحدهای مسکونی اختصاص داده اید، گزینه همکف ندارد را انتخاب کنید.

#### شكل 7: انتخاب همكف

|          | همکف دارد * |
|----------|-------------|
| <b>v</b> | دارد        |
|          | دارد        |
|          | ندارد       |

**نوع سازه**: برای این بخش دو گزینه «بتنی» یا «فولادی» دارید که یکی از دو گزینه را انتخاب کنید (شکل 8).

### شکل 8: انتخاب نوع سازه

| <b>سازه</b> * یک مورد را انتخاب کنید. | نوع ہ |
|---------------------------------------|-------|
| ع سازه را انتخاب کنید                 | نو    |
| ع سازه را انتخاب کنید                 | نو    |
| بلادى                                 | فو    |
| نى                                    | بت    |

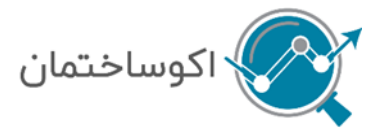

# مرحله سوم (مشخصات طبقه)

مشخصات هر یک از طبقات با استفاده از ورودی ها به صورت پیش فرض نمایش داده می شود. در این مرحله می توانید تعداد واحدهای هر طبقه را به سلیقه خود تغییر دهید. به طور مثال در یک طبقه 3 واحد و در طبقه ای دیگر 2 واحد وارد کنید. (شکل 9-مستطیل های قرمز)

#### شكل 9: مشخصات طبقه

| تعداد واحد | مساحت طبقه | كاربرى طبقه | نام طبقه   | طبقه |
|------------|------------|-------------|------------|------|
| 2          | 252        | مسکونی      | طبقه 4     | 4    |
| 2          | 252        | مسکونی      | طبقه 3     | 3    |
| 2          | 252        | مسكونى      | طبقه 2     | 2    |
| 2          | 252        | مسکونی      | طبقه 1     | 1    |
|            | 252        | پارکینگ     | پارکینگ -1 | -1   |

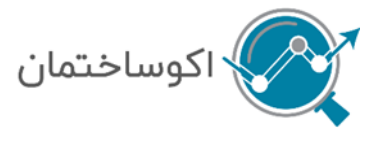

# مرحله چهارم (استراتژی در آمدزایی)

در این مرحله سه نوع استراتژی فروش جهت انتخاب کاربر در نظر گرفته شده است (شکل 10). در صورتیکه قصد دارید بلافاصله پس از اتمام دوره ساخت یا مدتی پس از آن، واحدهای مسکونی را بفروشید از گزینه فروش قطعی استفاده کنید. چنانچه تمایل دارید همزمان با دوره ساخت و تکمیل ساختمان، بخشی یا تمام واحدها را پیش فروش کرده و بصورت اقساطی وجه آن را دریافت کنید، گزینه پیش فروش را انتخاب کرده و زمان پیشنهادی را وارد کنید. گزینه ترکیبی برای زمانی است که شما قصد دارید برخی از واحدها را پیش فروش و برخی را برای فروش قطعی پس از ساخت نگه دارید.

# شکل 10: انتخاب نوع استراتژی فروش

|   | ستراتژی فروش *              |
|---|-----------------------------|
| ~ | پیش فروش                    |
|   | نوع استراتژی را انتخاب کنید |
|   | فروش قطعى                   |
|   | پیش فروش                    |
|   | فروش و پیش فروش             |

اگر **فروش قطعی** را انتخاب کردید، باید **طول دوره فروش قطعی پس از پایان ساخت** (مدت زمانی که فروش قطعی پس از پایان ساخت زمان خواهد برد. به طور مثال، فروش واحد ها 2ماهه تمام خواهد شد یا 5 ماهه یا 6 ماهه؟) را به ماه و **قیمت فروش هر متر مربع** واحد مسکونی را به میلیون ریال وارد کنید (شکل 11).

# شكل 11: استراتژی فروش قطعی

|             |                        |     | استراتژی فروش *                       |
|-------------|------------------------|-----|---------------------------------------|
|             |                        | ~   | فروش قطعى                             |
|             | قیمت فروش هر مترمربع * |     | طول دوره فروش قطعی پس از پایان ساخت * |
| میلیون ریال | 450                    | ماه | 3                                     |

در صورتیکه گزینه پیش فروش را انتخاب کردید، باید اطلاعات زیر را وارد کنید (شکل 12).

**ماه آغاز پیش فروش پس از شروع ساخت** (به طور مثال اگر می خواهید پیش فروشتان 3 ماه پس از شروع ساخت آغاز گردد عدد 3 را وارد کنید) را به ماه وارد کنید.

**طول دوره پیش فروش** (مدت زمانی که پیش فروش شما طول خواهد کشید) را به ماه وارد کنید.

**قیمت پیش فروش** را به میلیون ریال وارد کنید.

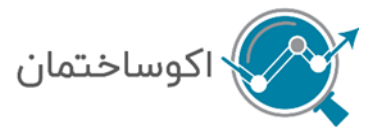

هر عددی که به **طول دوره پیش** فروش بدهید، به اندازه همان عدد، کادر برای ورود درصد پیش فروش در هرماه باز خواهد شد. اگر عدد 6 را وارد کنید 6 کادر باز خواهد شد (شکل 12) که در هر کادر با توجه به برنامه پیش فروش خود درصد فروش را وارد خواهید کرد. به طور مثال 30 درصد واحد ها را اگر می خواهید در ماه اول بفروشید، درصد پیش فروش ماه یک را 30 وارد کنید و همینطور الی آخر.

# شكل 12: استراتژى پيش فروش

|     |                     | استراتژی فروش *       |
|-----|---------------------|-----------------------|
|     | ►                   | پیش فروش              |
| ,   | طول دوره پیش فروش * | ماه آغاز پیش فروش *   |
| ماه | 6 ال                | ۵ 3                   |
|     |                     | قیمت پیش فروش *       |
|     | ال                  | میلیون ریا            |
| * 2 | درصد پیش فروش ماه 2 | درصد پیش فروش ماه 1 * |
| %   | 20 %                | 30                    |
| * 4 | درصد پیش فروش ماه 4 | درصد پیش فروش ماه 3 * |
| %   | 10 %                | 20                    |
| * ( | درصد پیش فروش ماه 6 | درصد پیش فروش ماه 5 * |
| %   | 10 %                | 5 10                  |

زمانی که استراتژی فروش قطعی و پیش فروش را انتخاب می کنید (شکل 13)، باید هم اطلاعات فروش قطعی و هم پیش فروش را وارد کنید. نکته مهم: زمانی که استراتژی شما ترکیبی است، درصدی از فروش را به فروش قطعی اختصاص دهید. باقیمانده آن را در جداول پیش فروش وارد کنید.

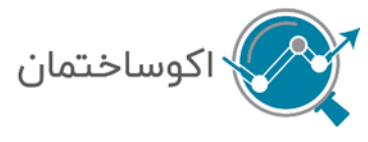

#### ecosakhteman.com

#### شكل 13: استراتژی فروش قطعی و پیش فروش

استراتژی فروش \*

3

4

فروش قطعی و پیش فروش

طول دوره فروش قطعی پس از پایان ساخت \*

ماه آغاز پیش فروش پس از شروع ساخت \*

ماه

ماہ

%

میلیون ریال

میلیون ریال

طول دوره پیش فروش \*

قيمت فروش هر مترمربع \*

ماه 4

قيمت پيش فروش \*

400

درصد پیش فروش ماه 1 \*

20

درصد پیش فروش ماه 3 \*

**%** 10

درصد پیش فروش ماه 2 \*

**%** 20

درصد پیش فروش ماه 4 \*

**%** 10

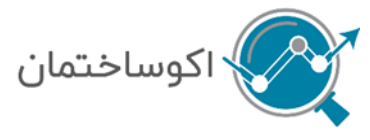

# مرحله پنجم (بازبینی)

در این مرحله با کلیک بر روی هر کدام از قسمت ها باید اطلاعاتی که تا کنون وارد کرده اید را مرور و تایید نهایی کنید. اگر اطلاعاتی را اشتباه وارد کرده اید، به آن مرحله بازگشته و اصلاح نمایید (شکل 14).

# شكل 14: مرحله بازبيني

| کلیک بر روی هر بخش می توانید مشخصات وارد شده را بازبینی کنید و | مورت نیاز تغییرات لازم را قبل از انجام محاسبه، اعمال نمایید |
|----------------------------------------------------------------|-------------------------------------------------------------|
| مشخصات پروژه                                                   | ~                                                           |
| مشخصات ملک                                                     | ~                                                           |
| مشخصات طبقات                                                   | ~                                                           |
| <u>استراتژی درآمدزایی</u>                                      | ^                                                           |
| استراتژی فروش                                                  | فروش و پیش فروش                                             |
| دوره فروش قطعی پس از پایان ساخت                                | ۳ ماه                                                       |
| قیمت فروش هر مترمربع                                           | ۴۵۰ میلیون ریال میلیون ریال                                 |
| ماه آغاز پیش فروش                                              | ۴ ماه                                                       |
| طول دوره پیش فروش                                              | olo F                                                       |
|                                                                | lla stadio Ess                                              |

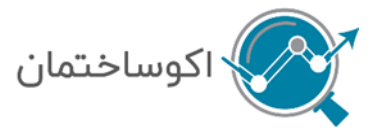

# مرحله ششم (نحوه دريافت فايل)

به این دلیل این بخش «تحوه دریافت فایل نام گرفته که بعد ها روش خرید اشتراکی اضافه شد، شما بتوانید نحوه خرید فایل را هم به صورت تکی و هم به صورت اشتراکی انتخاب کنید. در حال حاضر که خرید اشتراکی تعریف نشده است شما این صفحه را در شکل 15 می بینید.

### شکل 15: صفحه نحوه دریافت فایل

| نحوه دریافت فایل:                                                                                                   |
|----------------------------------------------------------------------------------------------------|
| شما به یکی از روشهای زیر می توانید گزارش پیش امکان سنجی را تهیه کنید                                                |
| 🗸 خرید و دریافت فایل به صورت تکی                                                                                    |
| خرید گزارش: ۲۰۰۰٬۰۰۰ تومان ماه ۱۸۰٬۰۰۰ تومان 💦 تخفیف 🖪 دانلود نمونه خروجی                                           |
| شما میتوانید با خرید این گزارش، پروژه خود را تا 3 بار ویرایش کنید و نتایج را دریافت و مقایسه کنید.                  |
| <b>توجه:</b> شما صرفا می توانید پروژه اصلی را ویرایش کنید و پروژههای ایجاد شده از ویرایش قابلیت ویرایش مجدد ندارند. |
| كد تخفيف                                                                                                    |
| اعمال                                                                                                    |
|                                                                                                    |
|                                                                                                    |
|                                                                                                    |

شما قیمت فایل تکی را به همراه تخفیف در این بخش مشاهده می کنید و همینطور می توانید فایل گزارش نمونه پیش امکانسنجی را با کلیک بر روی باکس سبز «دانلود نمونه خروجی» دریافت کرده و قبل از خرید از محتویات گزارشی که قرار است دریافت کنید باخبر شوید. پس از بررسی بر روی دکمه محاسبه کلیک کرده، قیمت فایل را پرداخت نمایید. سپس وارد صفحه خلاصه گزارش می شوید (شکل 16).

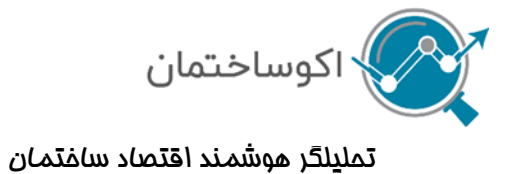

#### ecosakhteman.com

#### شكل 16: صفحه خلاصه دريافت گزارش

|                                              |                                                  |                                         | محاسبات با مر                                    | فقیت انجام شد.                                                            |                                                                  |                                                                     |
|----------------------------------------------|--------------------------------------------------|-----------------------------------------|--------------------------------------------------|---------------------------------------------------------------------------|------------------------------------------------------------------|---------------------------------------------------------------------|
| للاعات پرو                                   | وژه                                              |                                         |                                                  |                                                                           |                                                                  |                                                                     |
| وان پروژه: سا<br>ماحت زمین:                  | اختمان نمونه<br>۲۲۰ متر مربع                     |                                         | شهر: تهران<br>درصد سطح اشغال: <b>% ۶</b> ۰       |                                                                           | کیفیت ساخت: است                                                  | ندارد                                                               |
| داد طبقات م                                  | سکونی: ۴ طبقه                                    |                                         | تعداد طبقات زیرزمین: ۱ طبقه                      |                                                                           | همكف: ندارد                                                      |                                                                     |
| ايج                                          |                                                  |                                         |                                                  |                                                                           |                                                                  |                                                                     |
| 📥 دانلود گزا                                 | ارش 🚺 ویرایش                                     | ں پروژہ                                 |                                                  |                                                                           |                                                                  |                                                                     |
|                                              |                                                  |                                         |                                                  |                                                                           |                                                                  |                                                                     |
| سطوح آ                                       | کاربری های ب                                     | <b>پیشنهادی</b> (متر                    | مربع)                                            | هزينه ساخت هر                                                             | مترمربع زيربناي                                                  | خالص                                                                |
| <mark>سطوح ک</mark><br>کاربری                | <b>کاربری های ب</b><br><sup>سطح ناخالص</sup>     | پ <b>یشنهادی</b> (متر<br>سطح خالص       | مربع)<br>سهم از زیربنای ناخالص(درصد)             | <b>هزینه ساخت هر</b><br>هزینههای ساخت کل                                  | مترمربع زیربنای<br>مساحت زیربنای                                 | خالص<br>هزینه ساخت هر متر مربع زیر بنای<br>خالص (دیارمی دیال)       |
| <b>سطوح ک</b><br>کاربری<br>مسکونی            | <b>کاربری های ب</b><br>سطح ناخالص<br>1008        | <b>پیشنهادی</b> (متر<br>سطح خالص<br>944 | مربع)<br>سهم از زیربنای ناخالص(درصد)<br>94       | <b>هزینه ساخت هر</b><br>هزینههای ساخت کل<br>پروژه (میلیون ربال)           | مترمربع زیربنای<br>مساحت زیربنای<br>خالص (مترمربع)               | خالص<br>هزینه ساخت هر متر مربع زیر بنای<br>خالص (میلیون ریال)       |
| <b>سطوح آ</b><br>کاربری<br>مسکونی<br>پارکینگ | <b>کاربری های ب</b><br>سطح ناخالص<br>1008<br>252 | پیشنهادی (متر<br>سطح خالص<br>944<br>214 | مربع)<br>سهم از زیرینای ناخالص(درصد)<br>94<br>85 | <b>هزینه ساخت هر</b><br>هزینههای ساخت کل<br>پروژه (میلیون ریال)<br>47,795 | <b>مترمربع زیربنای</b><br>مساحت زیربنای<br>خالص (مترمربع)<br>944 | خالص<br>هزینه ساخت هر متر مربع زیر بنای<br>خالص (میلیون ریال)<br>51 |

همانطور که در شکل 16 نشان داده شده است در صفحه خلاصه گزارش می توانید گزارش کامل را با کلیک بر روی «دانلود گزارش» دریافت کرده و نمودارها و جداول را در همان صفحه خلاصه گزارش ببینید.

شما با کلیک بر ویرایش پروژه می توانید تا سه بار پروژه ای که برای اولین بار تعریف نموده اید را ویرایش کنید.

در صورت داشتن هر گونه سوالی با شماره های پشتیبانی اکوساختمان درج شده در <u>صفحه «تماس با ما»</u> تماس گرفته و از راهنمایی های کارشناسان فنی ما بهره ببرید.